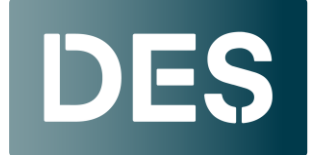

Washington State DEPARTMENT OF ENTERPRISE SERVICES

## **Clearing Microsoft Edge Cache**

1. Click on the ellipsis (3 dots) at the top right of your screen to open your settings menu and click on **History.** Or with Edge open hit the **Ctrl+H** buttons.

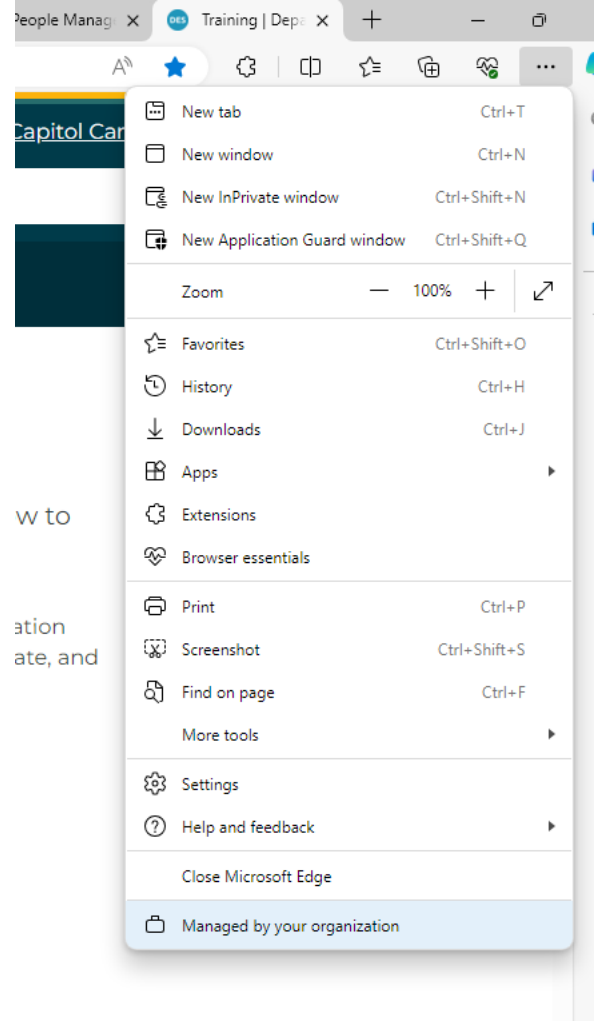

2. Your browsing history should open. Click on the trash can icon.

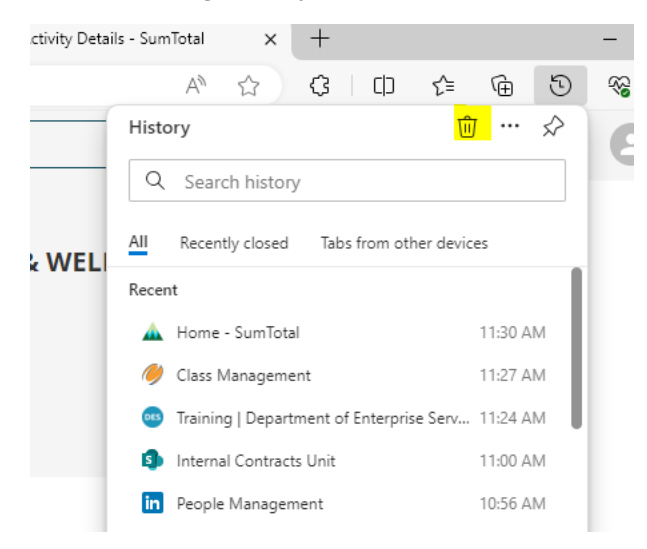

3. A pop-up mention will appear. In the Time range, select **All** Time. Check the boxes for **browsing history, cookies and other site data, and cached images and files**. Then click **Clear Now.** 

| Time range                    |                                                                                                    |                                                                   |
|-------------------------------|----------------------------------------------------------------------------------------------------|-------------------------------------------------------------------|
| All time $\checkmark$         |                                                                                                    |                                                                   |
| ✓                             | Browsing history<br>3,283 items and more on syn<br>from all signed-in devices tha<br>Download history<br>45 items | ced devices. Clears history<br>at are syncing.                    |
| ~                             | Cookies and other site d<br>From 430 sites. Signs you out                                                         | <b>ata</b><br>t of most sites.                                    |
| ~                             | Cached images and files<br>Frees up less than 319 MB. So                                                          | ome sites may load more                                           |
| Clea                          | r browsing data for Internet E                                                                                    | xplorer mode                                                      |
| This<br>for <i>i</i><br>"Priv | will only clear browsing data fi<br>Application Guard, go to that w<br>racy and services".                        | rom Microsoft Edge. To do this<br>indow and then "Settings" >     |
| This<br>shar<br>only          | will clear your data across all y<br>on.page@des.wa.gov. To clear<br>, <u>sign out first</u> .                    | our synced devices signed in to<br>browsing data from this device |
|                               |                                                                                                    |                                                                   |

## **Clearing your Chrome Cache**

1. Click on the ellipsis (3 dots) at the top right of your screen to open your settings menu and click on **Clear browsing data**. Or with Chrome open hit the **Ctrl Shift** and **Delete** buttons.

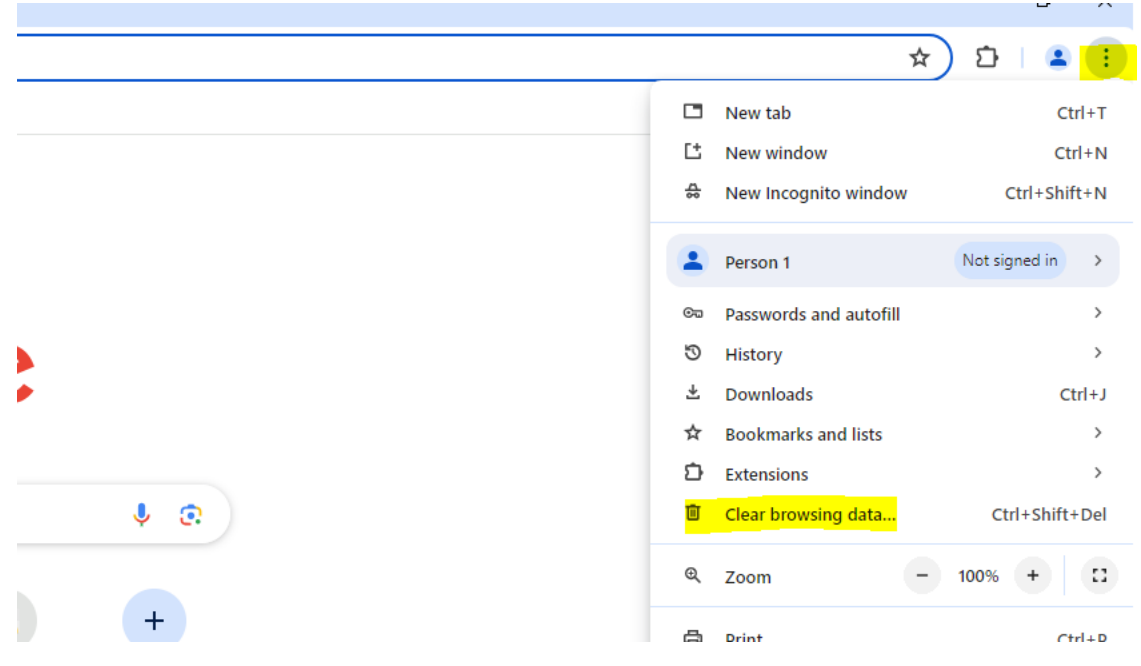

2. Select **Basic** and make sure **Browsing history**, **Cookies** and other site data, and **Cached images and files** are checked. Click **Clear Data**.

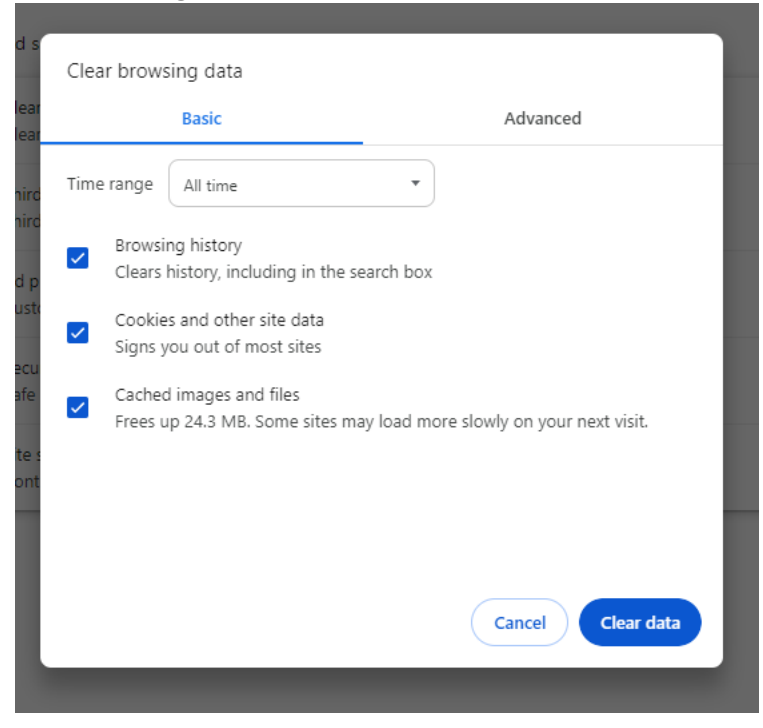

3 | Clearing Your Cache and Cookies